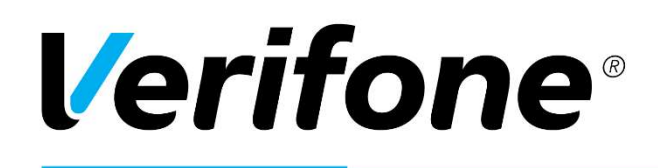

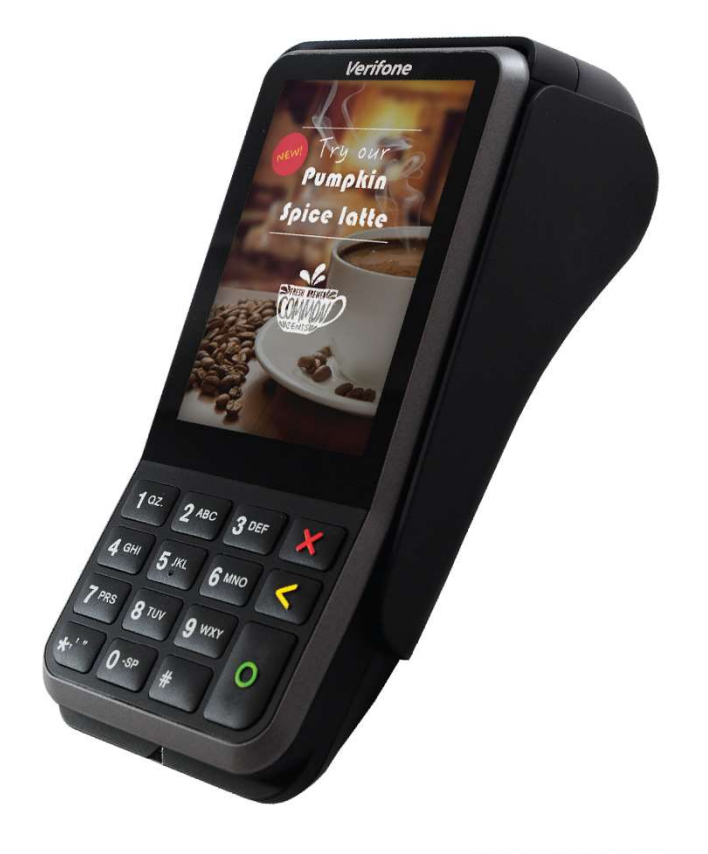

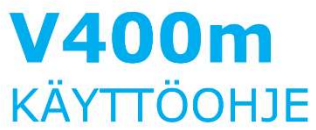

Versio: 1.2

# **Verifone**®

# Verifone Finland Oy

Vantaankoskentie 14 01670 Vantaa www.verifone.com Vaihde: 09 477 433 0

# Myynti:

09 477 433 40 arkisin: 8 – 21 lauantaisin: 9 – 18 sunnuntaisin: 12 – 18 myynti@verifone.fi

# Laskutus / Lowell:

02 2700 390 arkisin: 8 - 20 lauantaisin: 10 – 15 <u>laskutus@lowell.com</u>

# Tekninen asiakaspalvelu:

0600 01 02 03 (1,42 €/min) arkisin: 8 – 21 lauantaisin: 9 – 18 sunnuntaisin: 12 – 18 <u>asiakaspalvelu@verifone.fi</u>

# Tilaustenkäsittely:

09 477 433 43 arkisin: 8 - 16 <u>tilaukset@verifone.fi</u>

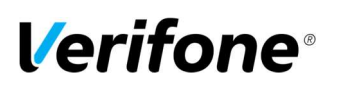

# SISÄLLYS:

| 1. ENNEN KÄYTTÖÖNOTTOA                              |    |
|-----------------------------------------------------|----|
| 1.1 Tärkeää                                         | 4  |
| 1.2 Maksupäätteen rakenne                           | 5  |
| 1.3 Lataustelakan rakenne                           | 6  |
| 1.4 Maksupäätteen käynnistys ja sammutus            | 6  |
| 1.5 Virtajohdon kytkeminen                          | 7  |
| 1.6 Akku                                            | 7  |
| 1.7 SIM-kortti                                      |    |
| 1.8 Kirjainten syöttö                               | 9  |
| 1.9 Paperin vaihto                                  | 9  |
| 1.10 Valikoissa liikkuminen                         |    |
| 1.11 Näytön kontrasti                               |    |
| 1.12 PA-DSS Standardi                               |    |
| 1.13 Yhteyden testaus                               |    |
| 1.14 Lataustelakka ja Bluetooth                     | 11 |
| 2. ASETUKSET                                        |    |
| 2.1 Päätteen asetukset                              |    |
| 2.2 Parametrien tulostus                            |    |
| 2.3 Lähetysaika                                     |    |
| 2.4 Päivittäinen uudelleenkäynnistys                |    |
| 2.4 Kassanumero                                     |    |
| 2.5 TCP/IP parametrit                               |    |
| 2.7 Wlan asetukset                                  | 14 |
| 2.8 Virransäästö                                    | 14 |
| 2.9 Kellonajan ja päivämäärän vaihto                | 14 |
| 2.10 Äänet                                          | 14 |
| 2.11 Audit Log IP                                   |    |
| 3. LATAUKSET                                        |    |
| 3.1 Ohjelman lataus                                 | 15 |
| 3.2 Parametrien lataus                              | 15 |
| 4. PÄIVITTÄINEN KÄYTTÖ                              |    |
| 4.1 Tapahtumien teko                                |    |
| 4.1.1 Maksutapahtuman teko sirulla                  |    |
| 4.1.2 Maksutapahtuman teko juovalla                 |    |
| 4.1.3 Maksutapahtuman teko lähiluettavalla kortilla |    |
| 4.1.4 Peruutus                                      | 17 |
| 4.1.5 Ulkoinen peruutus                             |    |

# **Verifone**°

| 18 |
|----|
| 19 |
| 19 |
| 19 |
| 19 |
| 20 |
| 20 |
| 20 |
| 21 |
| 22 |
| 24 |
| 24 |
| 24 |
| 24 |
| 25 |
| 25 |
| 25 |
| 27 |
|    |
|    |

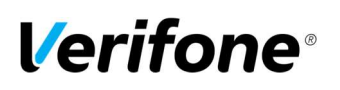

# 1. ENNEN KÄYTTÖÖNOTTOA

# 1.1 Tärkeää

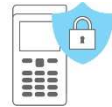

HUOM! Maksupääte ei ole veden- eikä pölynkestävä ja on tarkoitettu vain sisäkäyttöön. Mikäli maksupääte on vioittunut kosteuden tai pölyn takia, voi sen takuu raueta. Älä koskaan käytä maksupäätettä, joka on vahingoittunut tai yritä korjata sitä itse

#### Päätteen sijoittelu:

- Sijoita maksupääte paikkaan, joka on kätevä sekä myyjälle että myös asiakkaalle.
- Valitse alustaksi tasainen pinta kuten myyntitiski tai pöytä.
- Valitse sijoittelu sen mukaan, että siinä on lähellä sähköpistoke sekä tarvittaessa Internetpistoke tai modeemi.
- Turvallisuuden vuoksi älä aseta virtalähdettä tai kaapeleita kävelyväylälle tai niiden yli.
- Älä sijoita maksupäätettä 10 senttimetrin etäisyydelle metallisista esineistä, jotta vältetään lähimaksukentän häiriöt.
- Vältä paikkoja lähellä muita elektronisia laitteilta, jotka aiheuttavat jännitteen vaihtelua.

#### Ympäristötekijät:

- Maksupäätettä tulee aina käyttää valvotussa ympäristössä.
- Älä käytä maksupäätettä paikoissa, joissa on korkea kuumuus, pölyä, kosteutta, märkää, syövyttäviä kemikaaleja tai öljyjä.
- Älä käytä maksupäätettä lähellä vettä.
- Pidä maksupääte poissa suorasta auringon valosta ja asioista, jotka säteilevät lämpöä kuten hella tai moottori.
- Vältä maksupäätteen käyttöä ukonilmalla

#### Puhdistus ja huolto:

- Käytä maksupäätteessä ainoastaan sille tarkoitettua paperia, jotta paperi ei juutu eikä tulostin rikkoudu. Huonolaatuinen paperi voi aiheuttaa haitallista paperipölyä
- Älä käytä tinneriä, tai muita liuottimia maksupäätteen puhdistamiseen ne voivat vaurioittaa maksupäätteen muovisia tai kumisia osia.
- Älä koskaan suihkuta puhdistusainetta tai muita liuoksia suoraan maksupäätteen näytölle tai näppäimistölle, vaan käytä puhdistusliina tai vastaavaa.
- Älä työnnä maksupäätteen lukijoihin tai liitosportteihin mitään sinne kuulumattomia esineitä. Lukijoiden puhdistukseen voit hankkia Verifonelta puhdistuskortteja.
- Jos epäilet maksupäätteen olevan rikki, ota yhteyttä Verifonen asiakaspalveluun.

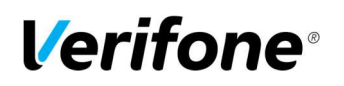

# 1.2 Maksupäätteen rakenne

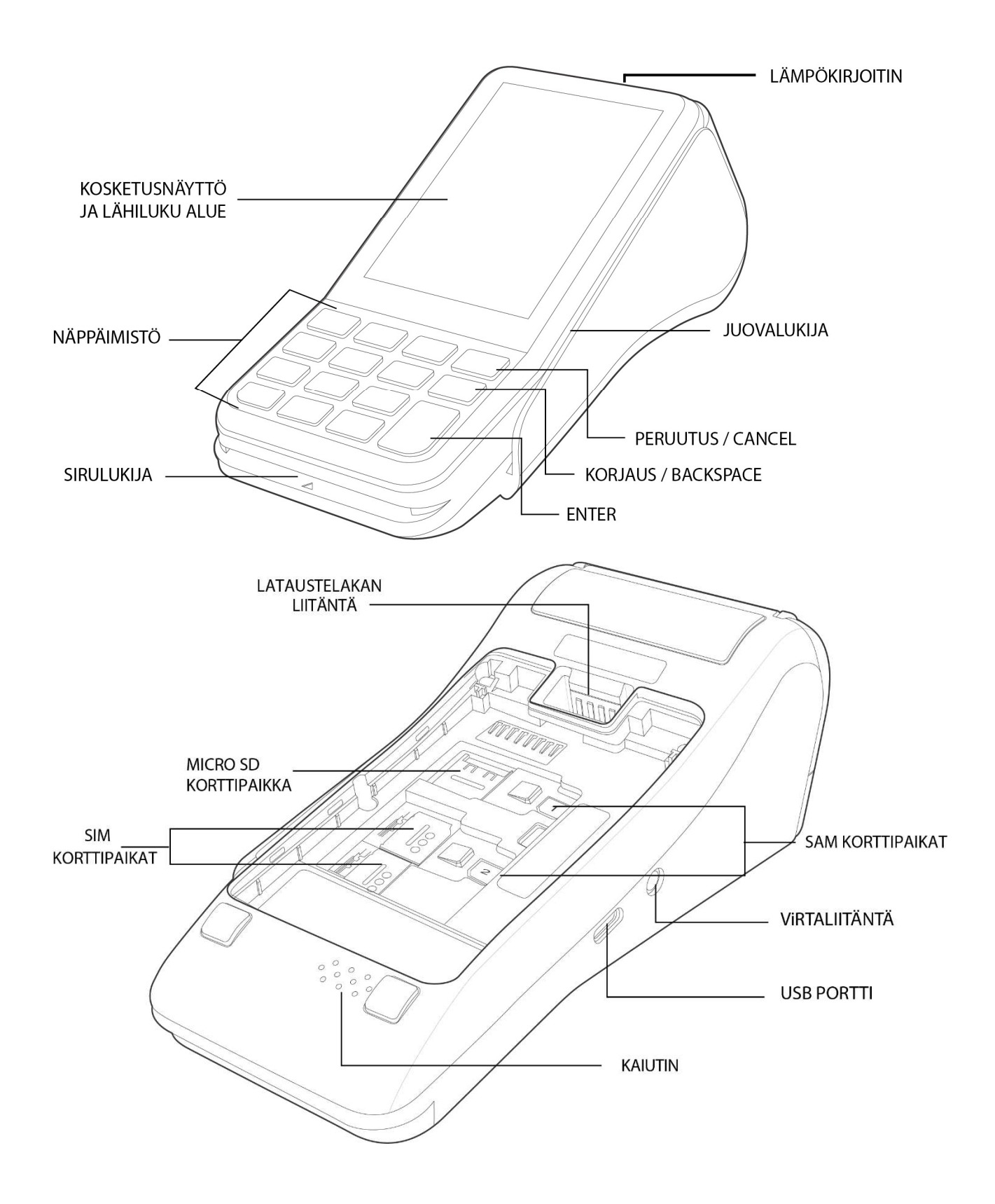

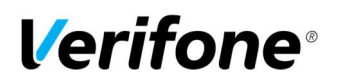

### 1.3 Lataustelakan rakenne

Huom! Lataustelakoita on kahdenlaisia. Perusmalli on ainoastaan akun latausta varten ja erikseen on olemassa malli Bluetooth -yhteyttä käyttäville maksupäätteille.

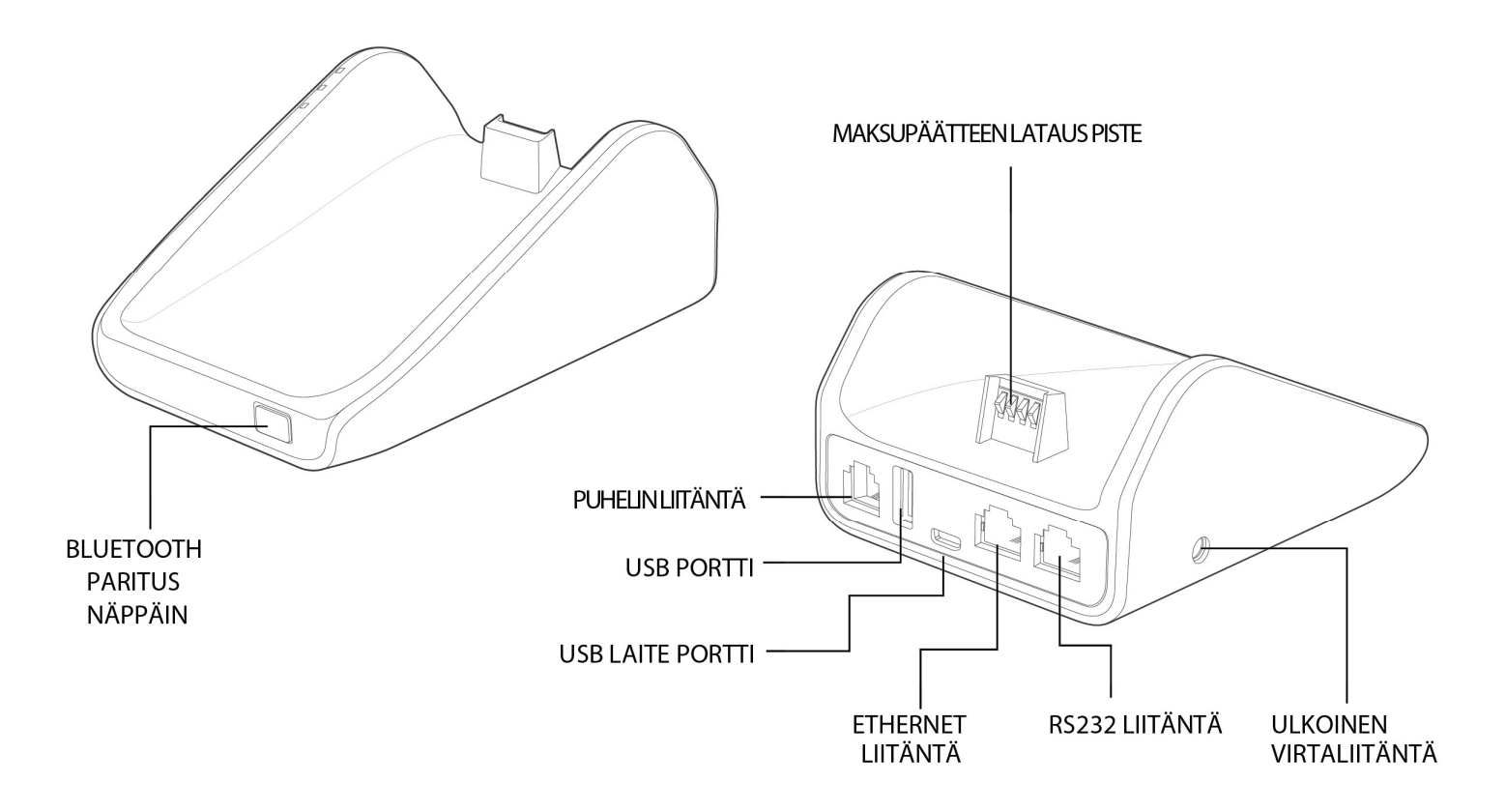

#### 1.4 Maksupäätteen käynnistys ja sammutus

Maksupääte käynnistyy pitämällä Enter-näppäintä painettuna muutaman sekunnin ajan.

Maksupääte sammuu pitämällä Peruutus-näppäintä painettuna muutaman sekunnin ajan, jonka jälkeen aukeaa Power Panel -valikko, josta valitaan Shutdown.

Maksupääte on aina myös päällä, kun se on latauksessa.

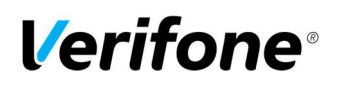

1.5 Virtajohdon kytkeminen

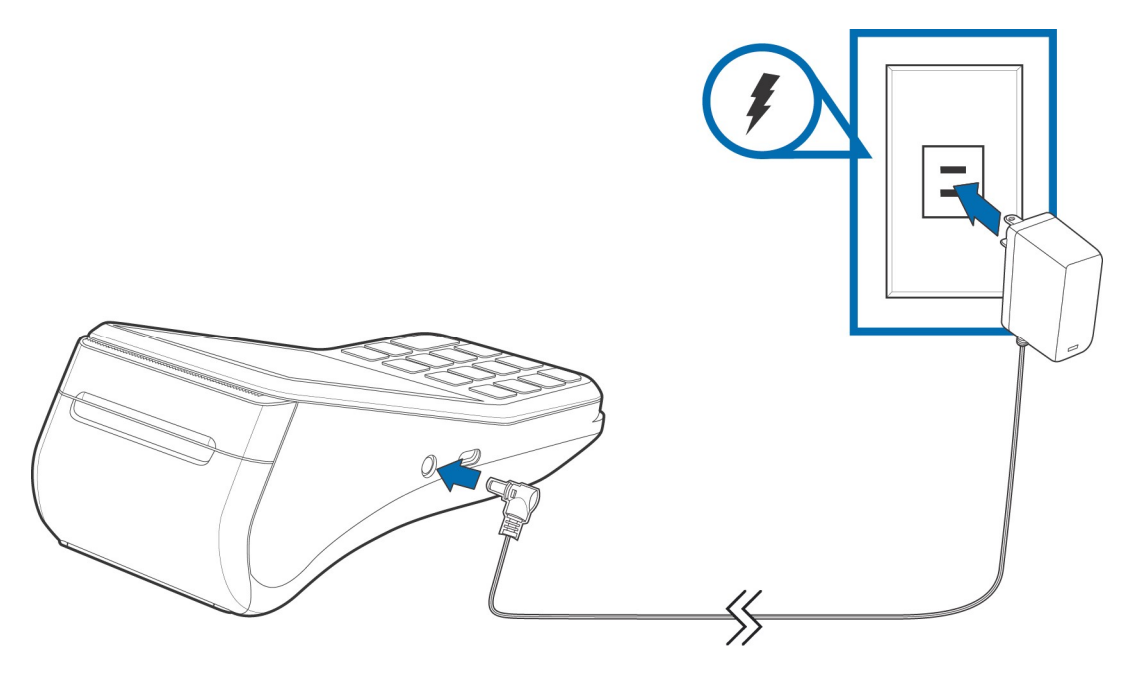

Virtajohto kytketään maksupäätteen vasemmassa kyljessä olevaan virtaliitäntään.

1.6 Akku

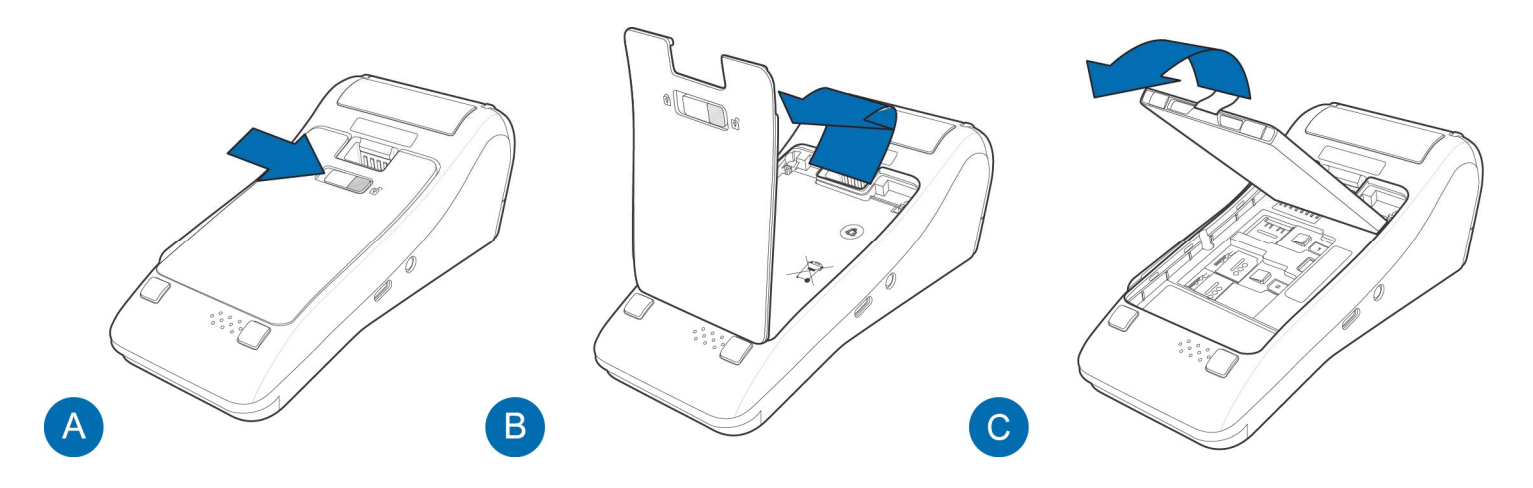

- 1) Aseta maksupääte ylösalaisin pehmeälle ja puhtaalle pinnalle jottei sen näyttö naarmutu.
- 2) Avaa luukku liu'uttamalla lukitus salpa oikealle (kuva A)
- 3) Avaa ja irrota luukun kansi (kuva B)
- 4) Irrota akku nostamalla sitä joko siinä olevasta nosto tarrasta tai akun alareunan syvennyksistä (kuva C)

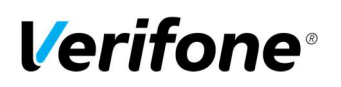

# 1.7 SIM-kortti

4G -yhteyttä käyttävässä maksupäätteessä on oltava SIM-kortti, jossa on oltava 4G LTE ominaisuus verkkoyhteyden muodostamiseksi. Käytettävän SIM-kortin koko on Micro, jos siirrät SIM-kortin vanhasta maksupäätteestäsi, voit joutua vaihtamaan kortin operaattorillasi. Huomioitavaa on, että SIM-kortista tulee ottaa PIN -koodin kysely pois päältä ennen kuin se asetetaan maksupäätteeseen.

Maksupäätteen asetuksiin, kohtaan GPRS APN, tallennetaan operaattorin APN-tieto. Oletusarvona tämä on INTERNET, muuta tämä tarvittaessa. APN-tiedon muuttamiseen tarvitset päivän salasanan, jonka saat asiakaspalvelusta tai Raportointi palvelusta.

Paina Asetukset näytöltä. Näppäile päivän salasana ja paina Enter. Siirry valikon kohtaan GPRS APN. Muuta tähän oikea APN-tieto.

#### SIM-kortin asettaminen maksupäätteeseen:

- 1. SIM-kortti sijaitsee akun alla. Katso kohta 1.6. Akku
- 2. Nosta korttitelakka pystyyn liu'uttamalla sitä vasemmalle, jolloin lukitus aukeaa
- Aseta kortti varovasti korttitelakkaan kuvan Mukaisesti siten että kortin kontakti pinnat ovat oikein päin.
- 4. Kiinnitä telakka liu'uttamalla sitä oikealle, jolloin se lukittuu.

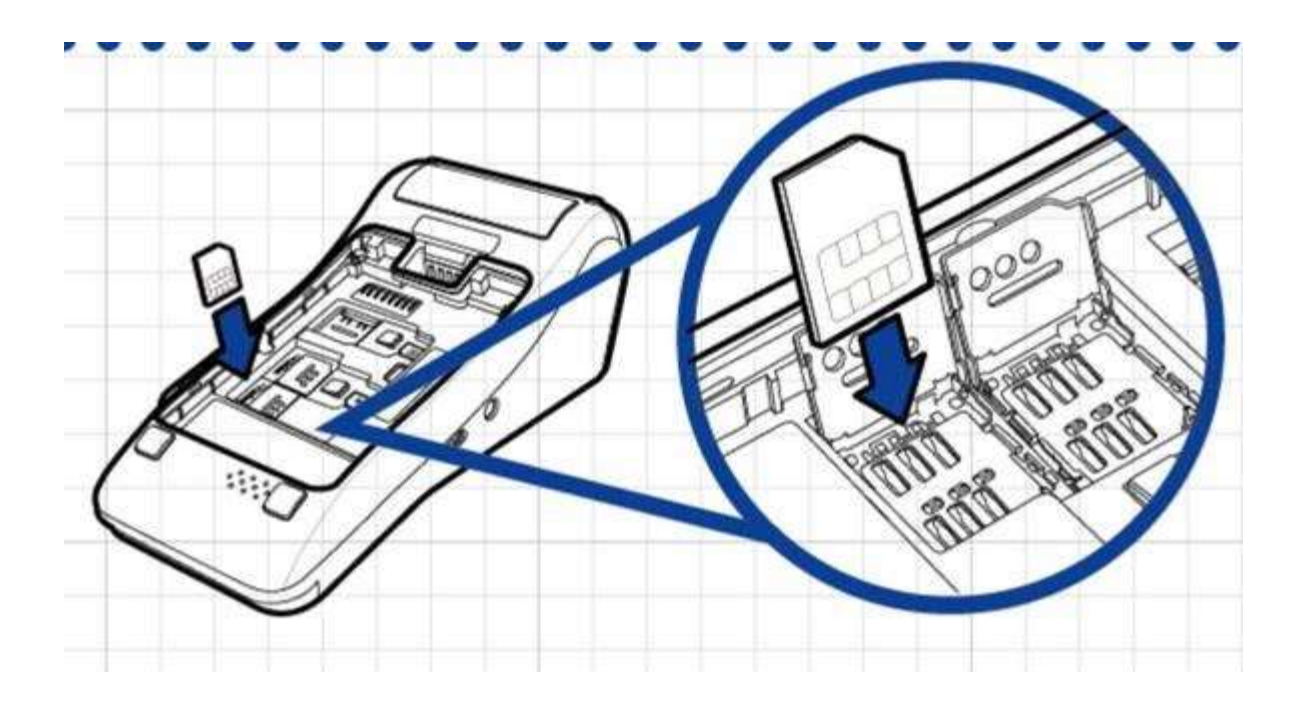

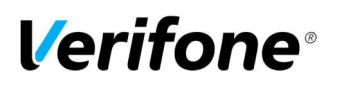

## 1.8 Kirjainten syöttö

Kirjainten syöttö tapahtuu painamalla numeronäppäintä, jossa kyseinen kirjain on, niin monta kertaa, että haluttu kirjain tai merkki tulee näytölle. Pienet kirjaimet tulevat isojen kirjainten jälkeen painamalla tarpeeksi monta kertaa samaa näppäintä.

1= Q Z . 2= A B C 3= D E F 4= G H I 5= J K L 6= M N O 7= P R S 8= T U V 9= W X Y 0= - välilyönti + \*=, '" #=!:; @ = & /\% \$ \_

## 1.9 Paperin vaihto

Paperirullan koko on 57mm x 40mm.

1. Nosta kevyesti tulostimen kannessa olevaa mustaa läppää

- 2. Käännä luukun kansi alas.
- 3. Poista vanha rulla.

4. Aseta uusi paperirulla luukkuun siten että paperin reuna on

ylhäällä ja vedä paperia hiukan ulos rullasta

5. Sulje luukku

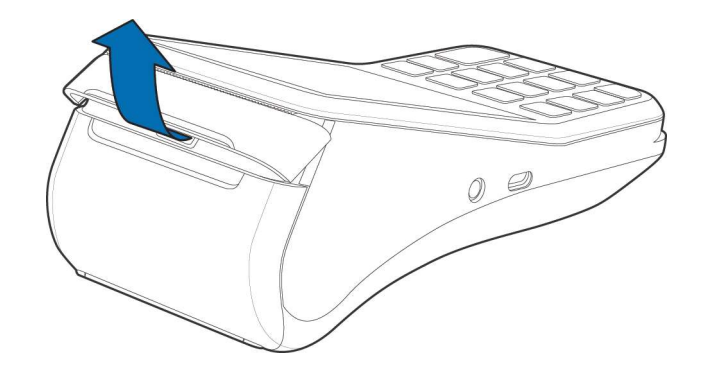

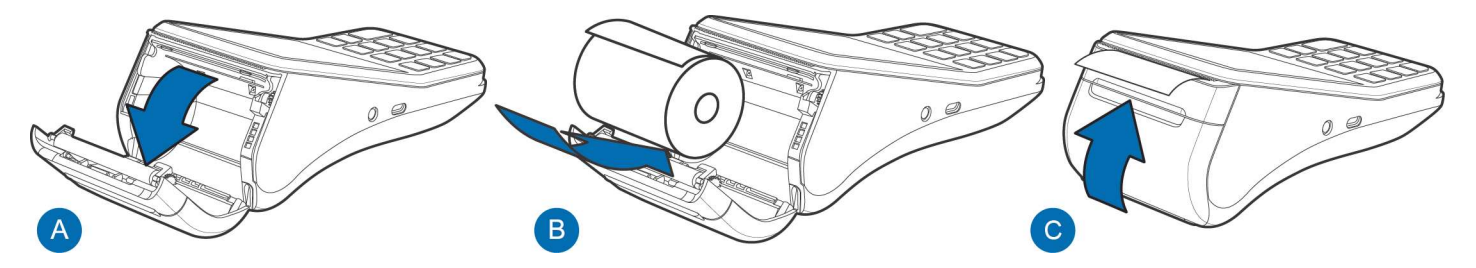

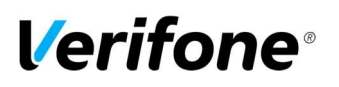

# 1.10 Valikoissa liikkuminen

Valikkoihin pääset painamalla näytöltä kyseisen valikon painiketta näytöltä. Valikoissa liikutaan kosketusnäytön nuolinäppäimillä tai liu'uttamalla näyttöä ylös alas. Haluttu toiminto valitaan painamalla näytöltä kyseisen kohdan painiketta tai numeroita 1 – 5. Ykkösen ollessa ylin vaihtoehto.

Toiminto hyväksytään painamalla Enter-näppäintä joko näytöltä tai näppäimistöstä. Edelliseen valikkoon pääset Peruutus–näppäimellä näytöltä tai näppäimistöstä painettuna. Perusnäytölle pääsee painamalla Peruutus -näppäintä useamman kerran.

Raportit ja Asetukset–valikoihin mentäessä, maksupääte pyytää aina painamaan Enter. Osa valikkojen toinnoista on salasanasuojattuja. Salasana on syötettävä valikkoon siirryttäessä. Salasanan saa Verifonelta tai Raportointipalvelusta.

#### 1.11 Näytön kontrasti

Maksupäätteen näytön kirkkautta voi säätää KONTRASTI-valikosta. Valikkoon siirrytään Menu-näppäintä painamalla ja valitsemalla valikosta KONTRASTI. Säädä kontrastia halutusti painamalla plussaa ja miinusta näytöltä.

#### 1.12 PA-DSS Standardi

PA-DSS -standardin tavoitteena on auttaa ohjelmistotoimittajia kehittämään PCI DSS -vaatimustenmukaisia maksamisen ratkaisuja, jotka eivät tallenna kiellettyjä korttitietoja kuten CVV2-lukua tai PIN-tunnuslukua.

Yritysten käytössä olevien korttimaksuja käsittelevien sovellusten tulee olla PA-DSS -standardin mukaan hyväksyttyjä.

Löydät uusimman version Verifone PA-DSS käyttöönotto -oppaasta osoitteesta www.verifone.com/fi/fi/manuals.

#### 1.13 Yhteyden testaus

Maksupäätteen ollessa ANNA SUMMA -tilassa, paina Raportit-valikkoa. Paina Enter ja valitse LÄHETÄ TAPAHTUMAT.

Maksupääte ottaa yhteyden ja kun yhteys muodostuu, näytölle tulee teksti Lähetys, odota. Näytölle ilmestyy palkki, joka muuttuu lähetyksen edetessä mustaksi. Maksupääte hakee uudet korttitaulukot.

Tämän jälkeen maksupääte on käyttövalmis.

Kentän voi hakea painamalla # 6 Enter.

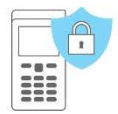

HUOM! Näytön oikeassa yläkulmassa oleva Wifi / 4G / Bluetooth -symbooli näyttää kentän tilan. Tarkasta tästä onko yhteys muodostettu. Katso lisäohjeet kohdasta 7. Virhetilanteita vian selvittämiseen.

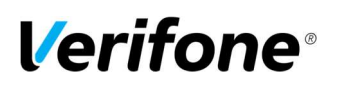

# 1.14 Lataustelakka ja Bluetooth

Katso ohje liitännöistä kohdasta 1.3 Lataustelakan rakenne.

Virtajohto kytketään telakan vasemmassa laidassa olevaan virtaliitäntään ja Ethernet-kaapeli ETH porttiin.

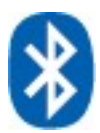

Maksupäätteen näytöllä olevasta Bluetooth -ikonista näet onko maksupääte yhteydessä telakkaan.

#### Bluetoothin käyttöönotto:

Maksupääte ja tukiasema on paritettava ennen käyttöönottoa.

1. Kytke tukiasema Internet- yhteyteen. Tukiaseman on myös oltava aina virroissa.

2. Paina tukiaseman etureunassa olevaa Bluetooth painiketta. Tukiasemassa oleva oikeanpuoleinen valo vilkkuu sinisenä.

3. Siirry maksupäätteen Asetukset valikon kohtaan BT PARAMS. Valitse FIND BT NETWORKS. -> Valitse tukiaseman sarjanumeroa vastaava verkko. -> Maksupääte tekee parituksen tukiaseman kanssa ilmoittaa hyväksytty ja palaa perustilaan. Jos maksupääte ilmoittaa "Väärä yhteystyyppi" muuta asetukset valikosta yhteystavaksi BT Ethernet. Tarvitset päivän salasanan, jotta pääset valikkoon. Saat salasanan Verifonelta tai Raportointipalvelusta.

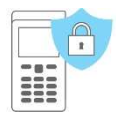

HUOM! Parituksen voi tehdä vain kerran. Jos haluat varmistaa minkä tukiaseman kanssa paritus on tehty, valitse PRINT BT NETWORKS. Maksupääte tulostaa kuitin, josta näkyy tukiaseman sarjanumero. Parituksen voi purkaa valitsemalla RESET BT NETWORKS.

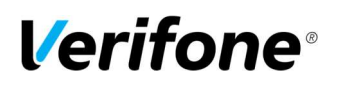

# 2. ASETUKSET

#### 2.1 Päätteen asetukset

Asetukset-valikkoon pääset painamalla näytöltä Asetukset-painiketta, jonka jälkeen painetaan Enter-näppäintä. Osa asetuksista on selitetty jäljempänä.

Asetukset näytöltä valitse ASETUKSET-valikko.

LÄHETYSAIKA **KASSANRO TCP/IP PARAMETRIT** KIELI **BT PARAMETRIT GPRS APN** WLAN ASETUKSET EXTRA KÄTEISKUITTI LASKU VIRRANSÄÄSTÖ PAKKOVARMENNUS AIKA ASETUKSET ALV MONIKASSA VERSIO ÄÄNET AUDIT LOG IP

Automaattinen lähetysaika Kassanumero DHCP / KIINTEÄ IP Kieli (suomi/ruotsi/englanti) Bluetooth asetukset **Operaattorin APN-tieto** Wlan-verkon asetukset KYLLÄ / EI KYLLÄ / EI KYLLÄ / EI Virransäästöasetukset KYLLÄ / EI Kellonaika ja päivämäärä KYLLÄ / EI KYLLÄ / EI PÄÄLLÄ/POIS Lokipalvelimen IP-osoite

#### 2.2 Parametrien tulostus

Paina Asetukset ja Enter. Valitse TULOSTA PARAMETRIT ja PARAMETRIT. Maksupääte tulostaa Parametrit-listan, jossa näkyvät sen asetukset.

#### 2.3 Lähetysaika

Maksupääte lähettää tapahtumat automaattisesti, jos sen asetuksiin on määritelty jokin lähetysaika ja se on päällä tuona aikana. Suositeltavaa on, että aika on sulkemisajan jälkeen. Jos lähetysaika halutaan pois käytöstä, näppäillään tähän 9999. Tällöin tulee tapahtumat lähettää manuaalisesti.

Siirry Asetukset-valikon kohtaan LÄHETYSAIKA. Näppäile tähän haluamasi lähetysaika neljällä numerolla. Esim. 0315.

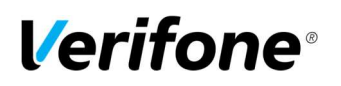

# 2.4 Päivittäinen uudelleenkäynnistys

Uusien PCI säännösten mukaan maksupääte on käynnistettävä uudelleen kerran vuorokaudessa. Maksupäätteet tekevät tämän automaattisesti yöaikaan asetettuun kellonaikaan. Mikäli maksupääte on tuolloin pois päältä, tekee maksupääte käynnistyksen automaattisesti, kun se käynnistetään.

Uudelleen käynnistyksen yhteydessä maksupääte tulostaa tästä tiedon kuitille.

#### 2.4 Kassanumero

Mikäli käytössäsi on enemmän kuin yksi maksupääte, voit eritellä päätteet kassanumeroiden perusteella. Jos päätteelle määritellään kassanumero, tulostuu se maksutapahtuman yhteydessä kuitille.

Siirry Asetukset-valikon kohtaan KASSANUMERO. Näppäile tähän haluamasi kassanumero kolmella numerolla. Esim 001, 002 jne.

### 2.5 TCP/IP parametrit

Wifi yhteyttä käyttävään maksupäätteeseen tulee määritellä IP-osoitteet, jos verkossa on kiinteät IP-osoitteet. Jos verkossa ei ole käytössä kiinteitä IP-osoitteita, valitaan tähän DHCP.

Paina näytön valintanäppäintä 4, Enter ja valitse ASETUKSET.

Siirry Asetukset-valikon kohtaan TCP/IP PARAMETRIT ja valitse KIINTEÄ IP.

IP-OSOITE = Maksupäätteen käyttämä IP-osoite

GATEWAY = Yhdyskäytävä

SUBNET MASK = Aliverkon peite

HUOM! Piste tulee automaattisesti kun 3 numeroa on syötetty. Pisteen saa tehtyä manuaalisesti painamalla numeronäppäintä 1 kaksi kertaa.

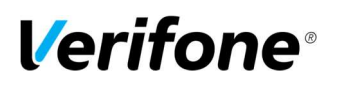

## 2.7 Wlan asetukset

Wlan-yhteyttä käyttävään päätteeseen tulle määritellä Wlan-asetukset. Tarvitset päivän salasanan, jonka saat asiakaspalvelusta tai Raportointi palvelusta.

Paina Asetukset näytöltä. Näppäile päivän salasana ja paina Enter. Siirry valikon kohtaan WLAN ASETUKSET.

SSID = tukiaseman SSID (verkon nimi) SALAUS AVAIN = verkon salasana SALAUSTAPA = Wpa psk / Wpa2 psk KANAVA = Määritä kanava / Määritä automaattisesti ETSI WLAN VERKKO = Pääte etsii Wlan verkot. Valitse oikea ja syötä verkon salasana TULOSTA ASETUKSET = Pääte tulostaa Wlan-asetukset kuitille

2.8 Virransäästö

Siirry Asetukset-valikon kohtaan VIRRANSÄÄSTÖ.

**Virran katkaisu** = Aika minuuteissa, jonka kuluttua pääte sammuu kokonaan. Pääte ei sammu, jos se on latauksessa tai jos näytönsäästäjä on käytössä. Jos virran katkaisu halutaan pois käytöstä, tulee tähän asettaa arvoksi 0.

Online tila = minimi akun varaus prosentteina, jonka pääte vaatii toimiakseen prosenteissa ilmoitettuna (esim. 20).

**GPRS aikakatkaisu** = Aika minuuteissa, jonka jälkeen maksupääte katkaisee yhteyden mobiiliverkkoon virran säästämiseksi. Jos aikakatkaisu halutaan pois käytöstä, tulee tähän asettaa arvoksi 0.

**Näytönsäästäjä** = Aika minuuteissa, jonka kuluttua maksupäätteen näytönsäästäjä käynnistyy. Näytönsäästäjä ei käynnisty, jos maksupääte on latauksessa. Jos näytönsäästäjä halutaan pois käytöstä, tulee tähän asettaa arvoksi 0.

**Syvään uneen** = Aika minuuteissa, jonka kuluttua maksupääte menee syvään virransäästötilaan. Maksupääte käynnistyy Enter näppäintä painamalla. Tämä toiminto säästää erittäin paljon akkua. Jos toiminto halutaan pois käytöstä, tulee tähän asettaa arvoksi 0.

#### 2.9 Kellonajan ja päivämäärän vaihto

Siirry Asetukset-valikon kohtaan AIKA ASETUKSET. Valitse KELLO. Valitse haluttu kohta ja muuta tieto. Paina Enter.

### 2.10 Äänet

Maksupäätteen näppäinäänet saa pois päältä siirtymällä Asetukset-valikosta ÄÄNET-kohtaan, ja valitsemalla Pois ja aktiiviseksi valitsemalla Päällä.

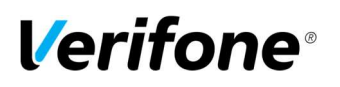

# 2.11 Audit Log IP

Siirry Asetukset-valikon kohtaan AUDIT LOG IP. Näppäile tähän lokipalvelimen IP-osoite.

Kun toiminto on otettu käyttöön lähettää maksupääte automaattisesti lokitietoa mm. virhetilanteista sekä latauksista palvelimellesi.

## 3. LATAUKSET

#### 3.1 Ohjelman lataus

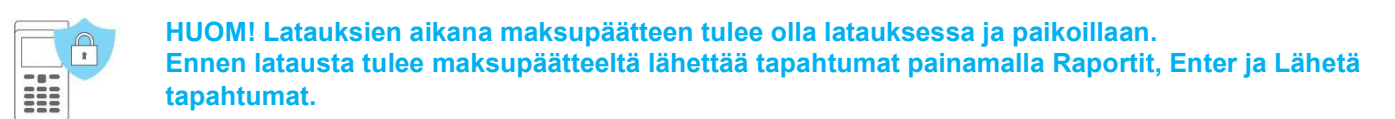

Valitse Asetukset ja paina Enter. Valitse OHJELMAN LATAUS. Valitse jokin seuraavista: OHJELMA + PARAMETRIT = Ohjelman ja parametrien lataus PELKKÄ OHJELMA = Ohjelman lataus LATAA OS = Käyttöjärjestelmäpäivitys

Maksupääte lataa ohjelman. Näytölle tulee palkki, joka muuttuu siniseksi latauksen edetessä. Maksupääte tulostaa kuitille tiedot ladatuista ohjelmapaketeista.

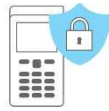

HUOM! Ohjelman latauksen jälkeen täytyy päätteelle ladata aina myös parametrit, jos et valinnut vaihtoehtoa Ohjelma + Parametrit.

#### 3.2 Parametrien lataus

Valitse Asetukset ja paina Enter. Valitse PARAMETRIEN LATAUS. Valitse PÄÄTTEEN PARAMETRIT. Valitse VERKKOYHTEYS.

Maksupääte lataa parametrit. Näytölle tulee palkki, joka muuttuu siniseksi latauksen edetessä. Maksupääte tulostaa kuitille "parametrien lataus onnistunut".

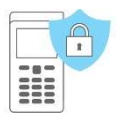

HUOM! Parametrien latauksen jälkeen täytyy maksupäätteelle hakea korttitaulut. Valitse Raportit, Enter ja Lähetä tapahtumat.

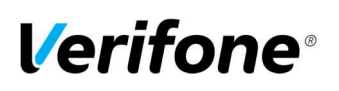

# 4. PÄIVITTÄINEN KÄYTTÖ

- 4.1 Tapahtumien teko
- 4.1.1 Maksutapahtuman teko sirulla

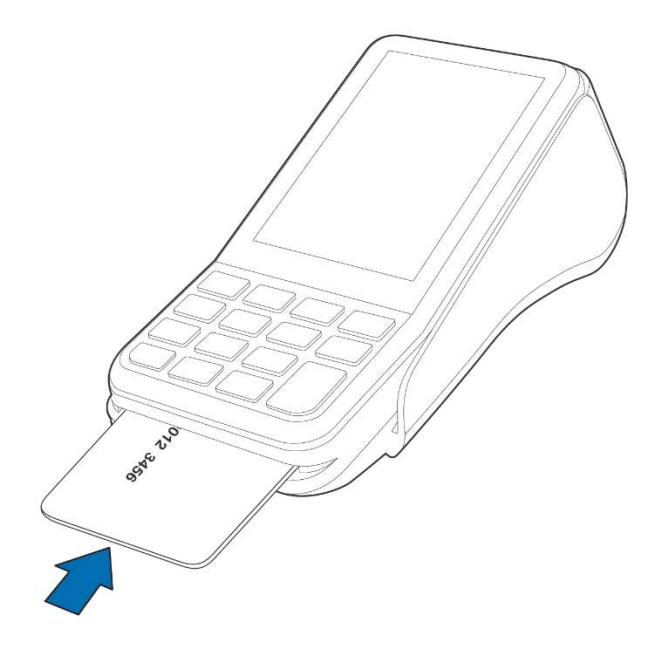

ANNA SUMMA: Näppäile eurosumma sentteineen ja paina Enter.

LUE KORTTI: Syötä kortti sirukortin lukijaan maksupäätteen edestä, siru ylöspäin.

CREDIT / DEBIT: Asiakas valitsee maksutavan.

SYÖTÄ PIN JA ENTER: Asiakas syöttää PIN-koodin ja painaa Enter.

Maksupääte tulostaa myyjän kuitin ja kysyy, tulostetaanko asiakkaan kuittia. Paina Enter, jos haluat asiakkaan kuitin tulostettua. Muuten paina Peruutus.

Mikäli tapahtuma on hyväksytty PIN –koodilla, allekirjoitusta ei tarvita.

Maksupääte muistuttaa henkilöllisyyden tarkistuksesta, jos korttituotteen toimintasäännöt vaativat sitä. Paina Enter, tarkista asiakkaan henkilöllisyys ja merkitse tositteeseen asiakkaan henkilötunnuksen loppuosa sekä mistä henkilöllisyys on tunnistettu.

OTA KORTTI: Ota kortti lukijasta.

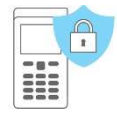

HUOM! PIN-koodin voi ohittaa painamalla Enter, kun pääte pyytää PIN -koodia. Tällöin vastuu tapahtumasta on myyjällä. PIN-koodin ohitus ei ole sallittu kaikille korteille. Jos se sallitaan, on myyjän aina tarkastettava asiakkaan henkilöllisyys ja otettava allekirjoitus kuittiin.

4.1.2 Maksutapahtuman teko juovalla

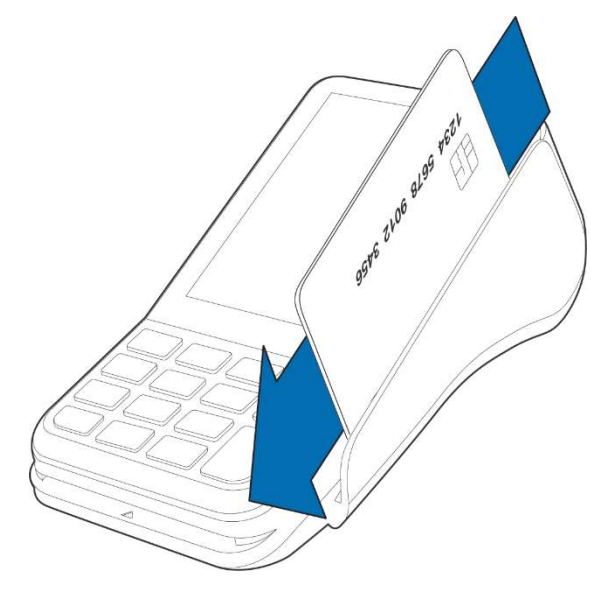

ANNA SUMMA: Näppäile eurosumma sentteineen ja paina Enter. LUE KORTTI: Vedä kortti lukijasta. CREDIT / DEBIT: Valitse maksutapa.

Maksupääte tulostaa myyjän kuitin ja kysyy, tulostetaanko asiakkaan kuittia. Paina Enter, jos haluat asiakkaan kuitin tulostettua. Muuten paina Peruutus.

Maksupääte muistuttaa henkilöllisyyden tarkistuksesta, jos korttituotteen toimintasäännöt vaativat sitä. Paina Enter, tarkista asiakkaan henkilöllisyys ja merkitse tositteeseen asiakkaan henkilötunnuksen loppuosa sekä mistä henkilöllisyys on tunnistettu.

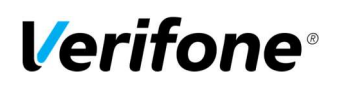

# 4.1.3 Maksutapahtuman teko lähiluettavalla kortilla

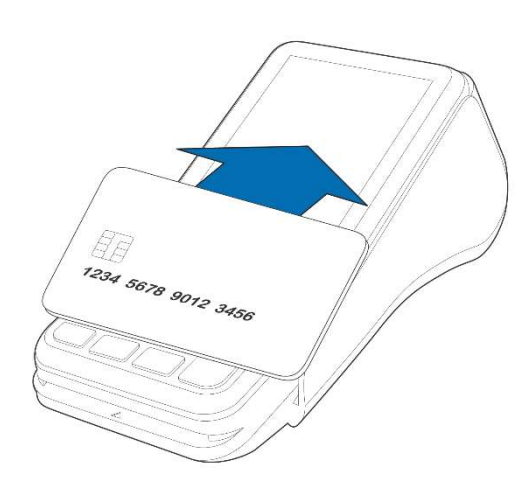

ANNA SUMMA: Näppäile eurosumma sentteineen ja paina Enter. LUE KORTTI: Asiakas esittää kortin maksupäätteen näytön kohdalle.

Pääte tulostaa myyjän kuitin ja kysyy, tulostetaanko asiakkaan kuittia. Paina Enter, jos haluat asiakkaan kuitin tulostettua. Muuten paina Peruutus.

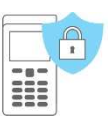

HUOM! Varmentamattoman etäluettavan korttitapahtuman peruutus ei ole mukaan sallittu maksupäätteellä. Vaihtoehtona on tehdä joko hyvitys tapahtuma tai se on peruutettava Raportointipalvelun kautta.

#### 4.1.4 Peruutus

HUOM! Peruutuksen voi tehdä ainoastaan tapahtumalle, joka on edelleen maksupäätteen muistissa. Muisti nollaantuu, kun pääte lähettää tapahtumat eteenpäin.

Valitse Menu ja valikosta Peruutus.

ANNA TOSITE: Näppäile peruutettavan tapahtuman tositenumero myyjän kappaleesta ja paina Enter. LUE KORTTI: Syötä kortti lukijaan tai käytä lähilukua.

Maksupääte ilmoittaa PERUUTUS HYVÄKSYTTY, tulostaa myyjän kuitin ja kysyy, tulostetaanko asiakkaan kuittia. Paina Enter, jos haluat asiakkaan kuitin tulostettua. Muuten paina Peruutus.

TAPAHTUMA PUUTTUU: Tositenumero on näppäilty väärin tai tapahtuma on jo lähetetty päätteeltä.

#### 4.1.5 Ulkoinen peruutus

Ulkoisella peruutuksella voidaan oikaista tapahtuma yrityksen miltä tahansa maksupäätteeltä.

Valitse Menu ja valikosta Ulkoinen peruutus.

ANNA TOSITE: Näppäile oikaistavan tapahtuman tositenumero.

SARJANUMERO: Näppäile maksupäätteen sarjanumero, jolla kyseinen tapahtuma on tehty. Sarjanumero löytyy viivakoodin vierestä päätteen takaosasta, kohdasta S/N. Sekä alkuperäisestä tositteesta.

KUITIN AIKA HHMM?: Näppäile oikaistavan tapahtuman tapahtuma-aika (tunnit: minuutit).

LUE KORTTI: Syötä kortti lukijaan tai käytä lähilukua.

Maksupääte ilmoittaa PERUUTUS HYVÄKSYTTY, tulostaa myyjän kuitin ja kysyy, tulostetaanko asiakkaan kuittia. Paina Enter, jos haluat asiakkaan kuitin tulostettua. Muuten paina Peruutus.

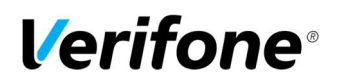

#### 4.1.6 Kuitin kopio

HUOM! Kopion saa ainoastaan tapahtumasta, joka on edelleen maksupäätteen muistissa. Muisti nollaantuu, kun pääte lähettää tapahtumat eteenpäin.

Valitse Menu ja valikosta Kuitin kopio.

TOSITE: Pääte ehdottaa edellistä tositenumeroa, hyväksy Enterillä tai näppäile haluttu tositenumero ja paina Enter. Pääte tulostaa kopion kuitista.

4.1.7 Hyvitys

Hyvitys-toiminto voidaan tehdä milloin tahansa. Mikäli haluat korjata tapahtuman kyseisen päivän aikana, käytä Peruutus - toimintoa. SAIO maksupäätteessä ei ole hyvitys toimintoa. Hyvitys tulee tehdä raportointipalvelussa.

Valitse MENU ja valitse HYVITYS. SUMMA: Näppäile Eurosumma sentteineen ja paina Enter. LUE KORTTI: Syötä kortti lukijaan tai käytä lähilukua. DEBIT / CREDIT: Valitse maksutapa.

Maksupääte tulostaa myyjän kuitin ja kysyy, tulostetaanko asiakkaan kuittia. Paina Enter, jos haluat asiakkaan kuitin tulostettua. Muuten paina Peruutus.

Hyvitys ilman korttia: Paina \*, siinä vaiheessa, kun maksupääte pyytää korttia. Tällöin maksupääte pyytää kortinnumeroa sekä voimassaoloaikaa. Kaikilla korteilla näppäily ei kuitenkaan ole sallittu, tällöin pääte ilmoittaa EI SALLITTU ja palaa perusnäyttöön.

#### Hyvitysraportti

Hyvitysraportti erittelee tehdyt hyvitykset korttikohtaisesti. Hyvitysraportti kytketään päälle Raportit valikosta.

Hyvitysraportti tulostetaan valitsemalla Raportit, Enter ja Hyvitysraportti.

Valitse Hyvitysraportti ja Tulosta hyvitysraportti.

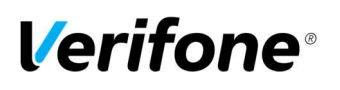

# 4.1.8 Kaupasta käteistä / Cashback

Kaupasta käteistä-tapahtumalla tarkoitetaan oston yhteydessä tapahtuvaa rahan nostoa.

Paina MENU F1 ja valitse Cashback. Oston summa: Näppäile tähän oston summa. Paina Enter. Cashback summa: Näppäile tähän cashback-summa. Paina Enter. Syötä kortti. Asiakas syöttää kortin lukijaan. Syötä PIN: Asiakas näppäilee PIN-koodin ja painaa Enter.

Maksupääte tekee varmennuksen ja tulostaa kuitit. Tarkista asiakkaan henkilötiedot. Molempiin kuitteihin on otettava asiakkaan sekä myyjän allekirjoitukset.

Cashback-tapahtumat on eritelty maksupäätteen lähetyseräraportissa omalla rivillään, siten että Cashback-osuus on eriteltynä erilliselle riville. Oston summa näkyy Debit tai Credit -ostojen yhteydessä riippuen maksutavasta.

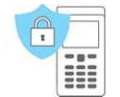

HUOM! Cahback-tapahtuma on sallittu ainoastaan oston yhteydessä, se on aina tehtävä sirukortilla ja hyväksyttävä PIN-koodilla. Tapahtuma on aina varmennettava.

### 4.2 Raportit ja tapahtumien lähetys

#### 4.2.1 Lähetyseräraportti

Valitse Raportit ja paina Enter. Valitse LÄHETYSERÄRAPORTTI.

Maksupääte tulostaa korttityyppikohtaisesti eritellyn raportin päivän maksutapahtumista. Pääte nollaa tämän raportin onnistuneen tapahtumien lähetyksen jälkeen automaattisesti.

#### 4.2.2 Kuukausiraportti

Maksupääte tulostaa ja nollaa kuukausiraportin automaattisesti kuun ensimmäisen päivän lähetyksen yhteydessä.

**HUOM!** Jos kuukausiraportti tulostuu virheellisesti, muuta maksupäätteen lähetysajaksi esim. 01:00 jolloin kuukausiraportti jatkossa ei laske kuun ensimmäisen päivän myyntiä mukaan edellisen kuun raporttiin.

#### Kuukausiraportin tulostus manuaalisesti:

Valitse Raportit ja paina Enter. Valitse KUUKAUSIRAPORTTI. Valitse uudestaan KUUKAUSIRAPORTTI. Maksupääte tulostaa korttikohtaisesti eritellyn raportin.

# Kuukausiraportin nollaus manuaalisesti:

Valitse Raportit ja paina Enter. Valitse KUUKAUSIRAPORTTI.

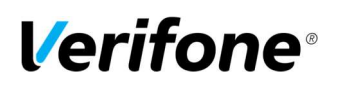

Valitse NOLLAA RAPORTTI. Maksupääte tulostaa ja nollaa raportin.

## 4.2.3 Tapahtumien lähetys

Maksupääte tekee automaattisesti tapahtumien lähetyksen, mikäli sen asetuksiin on määritelty jokin lähetysaika. Lähetys voidaan tehdä myös manuaalisesti, esim. siinä tapauksessa, jos automaattinen yhteys ei ole onnistunut.

HUOM! Automaattinen tapahtumien lähetys ei toimi, jos maksupääte on sammunut.

Valitse Raportit ja paina Enter.

Valitse Lähetä tapahtumat.

Pääte tulostaa lähetyseräraportin ja ottaa yhteyden Verifonen palveluun. Pääte lähettää tapahtumat ja hakee tarvittavat EMV –aineistot.

Mikäli lähetys on onnistunut, raporttiin tulostuu teksti: TAPAHTUMAT LÄHETETTY JA NOLLATTU. Tätä tekstiä ei kuitenkaan tulostu, jos maksupäätteellä ei ole tehty tapahtumia.

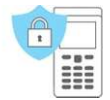

HUOM! Kauppiaan vastuulla on tarkistaa tilitysten onnistuminen lähetyseräraportin ja raportointipalvelun tai tiliotteen avulla! Mahdollisista puutteista tai virheistä tilityksissä on ilmoitettava välittömästi käytössä olevalle korttitilittäjälle.

#### 4.2.4 Raportin selitykset

Lähetyseräraporttiin listataan maksutapahtumat korttityypeittäin. Tämän listauksen jälkeen on yhteenlaskettu yhteenveto kaikista maksutapahtumista:

LÄHETETTY: Summa ja kappalemäärä tapahtumista, jotka on lähetetty online-tapahtumana

LÄHETETETÄÄN: Summa ja kappalemäärä tapahtumista, joita ei ole lähetetty online-tapahtumina vaan vasta lähetyksen yhteydessä.

YHTEENSÄ: Kaikkien tapahtumien yhteissumma ja kappalemäärä.

TAPAHTUMAT LÄHETETTY JA NOLLATTU: teksti kertoo, että lähetys on onnistunut

AID TAULU, BIN TAULU ja EMV AVAIMET: Päivittyvät jos niihin on tullut muutoksia.

#### 4.2.5 Ongelmaraportti

Maksupääte toimii siten, että se lähettää tapahtumat ensin Verifonen palveluun. Palvelusta erät lähetään eteenpäin tapahtumien vastaanottajille. Jos erien lähetyksessä on ongelmia, saat tiedon niistä ongelmaraportissa. Jos käytössäsi on Raportointipalvelu, ongelmaraporttia ei tulostu. Tällöin ongelmatilassa olevat erät näkyvät raportointipalvelussa. Paperin säästämiseksi ongelmaraporttiin tulostuu aina maksimissaan 20 ongelmaerää. Tähän on listattu ongelmaraporttiin tulostuvat ongelmatyypit sekä toimenpiteet, joiden mukaan ongelmat korjataan.

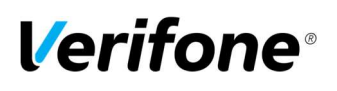

Ongelmaraportti tulostuu maksupäätteelle, kunnes ongelmat on kuitattu tai erät käsitelty uudestaan. Kun erä on kuitattu, sitä ei voida enää lähettää uudelleen. Erän kuittaaminen on aina asiakkaan vastuulla. Erää ei voi lähettää uudelleen itse.

VANHOJA TAPAHTUMIA = Maksupäätteeltä on lähetetty palveluun yli 20 päivää vanhoja tapahtumia. Toimenpiteet = Erä voidaan lähettää eteenpäin, ota yhteys asiakaspalveluun. Jos tapahtumat on jo käsitelty uudelleen muuta kautta, voidaan erä kuitata maksupäätteeltä.

PANKKILÄHETYS EPÄONNISTUNUT = Erän lähetys vastaanottajalle on epäonnistunut. Toimenpiteet = Ota yhteys asiakaspalveluun. Jos erä on käsitelty vastaanottajalla, sen voi kuitata maksupäätteeltä.

EI LÄHETETTÄ, DUPLIKAATTITAPAHTUMIA = Erää ei ole lähetetty, se sisältää duplikaattiaineistoa. Toimenpiteet = Ota yhteys asiakaspalveluun. Jos erä on käsitelty muuta kautta, sen voi kuitata maksupäätteeltä.

LÄHETETTY PANKKIIN, PALAUTE VIIVÄSTYNYT = Erä on lähetetty vastaanottajalle, mutta sille ei ole saatu palautetta vastaanottajalta.

Toimenpiteet = Jos erä on tilitetty, voi ongelmailmoituksen kuitata maksupäätteeltä. Muussa tapauksessa ota yhteys asiakaspalveluun.

TAPAHTUMAT HYLÄTTY = Erä on hylätty palautteessa.

Toimenpiteet = Ota yhteys asiakaspalveluun. Jos erä on käsitelty muuta kautta, sen voi kuitata maksupäätteeltä.

OSA TAPAHTUMISTA HYLÄTTY = Osa erän sisältämistä tapahtumista on hylätty palautteessa. Toimenpiteet = Ota yhteys asiakaspalveluun.

#### 4.2.6 Ongelman kuittaus

Valitse Raportit ja paina Enter.

Valitse ONGELMARAPORTTI. Valitse KUITTAA ONGELMA. ONGELMA NRO: Näppäile tähän ongelmaraportista ongelman edessä oleva nelinumeroinen luku ja paina Enter.

Maksupääte yhdistää Verifone raportointi -palveluun, kuittaa ongelman ja ilmoittaa tästä näytöllä ONGELMA KUITATTU.

Jos kuittaus ei onnistu, näytölle tulee ilmoitus ONGELMAA EI VOITU KUITATA.

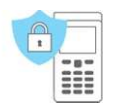

HUOM! Kauppiaan omalla vastuulla on rahaliikenteen seuraaminen ja mahdollisten ongelmien selvitys.

Kuitattuja eriä ei voida enää välittää eteenpäin, ne poistuvat automaattisesti Verifonen palvelusta.

Eriä, joista tilityksiä ei ole saatu ei tule ikinä kuitata maksupäätteeltä. Ne voidaan lähettää uudelleen eteenpäin Verifonen toimesta.

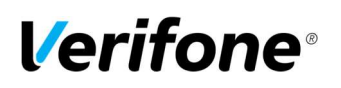

### 4.3 Varmennuksen ilmoitukset

Kun tapahtuma hylätään varmennuskeskuksessa, tulostuu kuittiin vastauskoodi, josta ilmenee, miksi tapahtuma on hylätty. Tapahtuma hylätään pankin tai luottokorttiyhtiön antaman ilmoituksen perusteella.

| Ilmoittavat hyväksymisen                                               |
|------------------------------------------------------------------------|
| Hyväksytty                                                             |
| Tarkista henkilöllisyys                                                |
| Hyväksytty osasummalle                                                 |
| Hyvaksytty (VIP)                                                       |
| Hyväksytty, tilin tyypin maaritellyt kortinantaja                      |
| Hyväksytty osaile summaa, uiin tyypin maanteliyt korunantaja           |
| Hyvaksytty, situli paivitys                                            |
| Ei myyntilupaa, kortin poisottoa ei vaadita                            |
| Ei hyväksytty                                                          |
| Kortti ei ole enää voimassa                                            |
| Epäilty korttiväärennös                                                |
| Kassahenkilö, soita vastaanottajalle                                   |
| Rajoitettu kortti                                                      |
| Kassahenkilö, soita vastaanottajan turvaosastolle                      |
| Sallitut PIN-yritykset ylitetty                                        |
| Kassahenkilö soita kortinantajalle                                     |
| Kassahenkilö, katso kortinantajan erityisehdot, varmenna manuaalisesti |
| Maksunsaajatunniste väärä                                              |
| Väärä summa                                                            |
| Vaara kortinnumero                                                     |
| PIN-tiedot vaadittu                                                    |
| Provisio ei nyväksyttävissa                                            |
| l ilityyppia ei ole                                                    |
|                                                                        |
| Li Hillavasli valoja<br>Väärä DIN                                      |
| Tuntematon kortti                                                      |
| Tanahtuma ei ole sallittu kortinhaltijalle                             |
| Tapahtuma ei ole sallittu maksupäätteelle                              |
| Ylittää noston määrän limiitin                                         |
| Turvallisuusrikkomus                                                   |
| Ylittää noston aikalimiitin (liian usein)                              |
| Lakirikkomus                                                           |
| Kortti ei ole vielä voimassa                                           |
| Virheellinen PIN block                                                 |
| PINin pituuden virhe                                                   |
| PINin avaimen synkronointivirhe                                        |
| Epäilty väärinkäytös                                                   |
|                                                                        |

# **Verifone**°

| 200-299    | Hylätty, kortin poisotto vaaditaan                                                              |
|------------|-------------------------------------------------------------------------------------------------|
| 200        | Ei ole hyväksytty                                                                               |
| 201        | Kortti ei ole enää voimassa                                                                     |
| 202        | Epäilty korttiväärennös                                                                         |
| 203        | kassahenkilö, ota yhteyttä vastaanottajaan                                                      |
| 204        | Rajoitettu kortti                                                                               |
| 205        | Kassahenkilö, soita vastaanottajan turvaosastolle                                               |
| 206        | Sallittujen PIN-yritysten määrä ylitetty                                                        |
| 207        | Erityistilanne                                                                                  |
| 208        | Hävinnyt kortti                                                                                 |
| 209        | Varastettu kortti                                                                               |
| 210        | Epäilty väärinkäytös                                                                            |
| 300        | Onnistunut                                                                                      |
| 306        | Epäonnistunut                                                                                   |
| 307        | Epäonnistunut, muotovirhe                                                                       |
| 400        | Tapahtuma hylätty. Hyväksytty varmennuksen peruutus. Yritä uudelleen.                           |
| 900-999    | Varmentaminen ei onnistu, järjestelmävirhe                                                      |
| 902        | Virheellinen tapahtuma                                                                          |
| 903        | Tee tapahtuma uudelleen                                                                         |
| 904        | Muotovirhe, yritä uudelleen                                                                     |
| 905        | Ei voi reitittää tapahtumaa vastaanottajalle                                                    |
| 906        | Kortinantajan järjestelmissä hetkellinen käyttökatko                                            |
| 907        | Ei yhteysttä kortinantajaan                                                                     |
| 908        | Sanomaa ei voi reitittää                                                                        |
| 909        | Järjestelmävirhe                                                                                |
| 910        | Ei yhteyttä kortinantajaan                                                                      |
| 911        | Ei yhteyttä kortinantajaan                                                                      |
| 912        | Kortinantaja ei tavoitettavissa                                                                 |
| 913        | Tuplatapahtumalähetys                                                                           |
| 914        | Alkuperäistä tapahtumaa ei pystytä jäljittämään                                                 |
| 915        | l arkistusvirhe, kortinantajan järjestelmät hetkellisesti poissa käytöstä                       |
| 916        | MAC-virhe                                                                                       |
| 917        |                                                                                                 |
| 918        | liedonsiirtoavaimet eivät käytettävissa                                                         |
| 919        | Salauksen avausavaimien synkronointivirhe                                                       |
| 920        | l urvaonjeiman virne, yritä uudelleen<br>Turvashieleen viihe, si ten ehtursee                   |
| 921        | l urvaonjeiman virne, ei tapantumaa                                                             |
| 922        | l unternation sanomanumero                                                                      |
| 923        | l apantumaa kasitellaan                                                                         |
| 930        | Maksupaatevirne, pvm-virne                                                                      |
| 1Z3<br>0V1 | Yhteys varmennuskeskukseen ei onnistu, yritä uudelleen<br>Offline hyväksytty, ilman varmennusta |
| 0Y3        | Offline hyväksytty, varmennus ei ole onnistunut                                                 |
| 1Z1        | Offline hylätty                                                                                 |

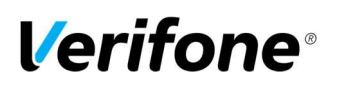

# 5. ERIKOISTOIMINNOT

### 5.1 Käteiskuitti ja Lasku

Käteiskuittia käytetään silloin kun asiakas maksaa käteisellä ja halutaan tulostaa kuitti maksupäätteellä. Käteisostot näkyvät myös lähetyseräraportissa. Käteiskuitti aktivoidaan Asetukset -valikosta. Maksupäätteellä on myös käteiskuittia vastaava toiminnallisuus, jonka nimi on Lasku. Voit aktivoida tämän myös Asetukset -valikosta.

#### Käteiskuitin teko

Paina Menu-painiketta näytöltä Valitse KÄTEISKUITTI Valitse MAKSU SUMMA: Näppäile eurosumma sentteineen ja paina Enter. ALV %: Näppäile ALV ja paina Enter.

Maksupääte tulostaa myyjän kuitin ja kysyy, tulostetaanko asiakkaan kuittia. Paina Enter, jos haluat asiakkaan kuitin tulostettua. Muuten paina Peruutus.

#### Käteiskuitin oikaisu

Paina Menu-painiketta näytöltä Valitse KÄTEISKUITTI Valitse OIKAISU SUMMA: Näppäile eurosumma sentteineen ja paina Enter.

Maksupääte tulostaa myyjän kuitin ja kysyy, tulostetaanko asiakkaan kuittia. Paina Enter, jos haluat asiakkaan kuitin tulostettua. Muuten paina Peruutus.

#### 5.2 Extra

Extraa käytetään esim. ravintolassa, kun halutaan että asiakas voi jättää tippiä tarjoilijalle.

Extra aktivoidaan Asetukset -valikosta.

Kun Extra on käytössä maksupääte pyytää syöttämään Tipin määrän maksutapahtuman aikana.

#### 5.3 ALV

ALV aktivoidaan Asetukset -valikosta.

Vaihtoehdot:

KYLLÄ = Maksupääte kysyy ALV -prosenttia aina maksutapahtumaa tehtäessä. Valitse tämä, mikäli käytät eri ALV - prosentteja.

EI = ALV on pois käytöstä

KIINTEÄ ALV = Voit määritellä käyttämäsi ALV -prosentin, valitse tämä, kun käytät aina samaa ALV -prosenttia. Tällöin maksupääte ei kysy erikseen ALV -prosenttia tapahtumaa tehtäessä.

Kun ALV on käytössä, maksupääte erittelee ALV:n osuuden kuittiin.

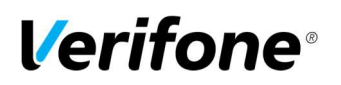

# 5.4 Pakkovarmennus

Pakkovarmennus aktivoidaan Asetukset-valikosta. Kun pakkovarmennus on käytössä, pääte varmentaa kaikki tapahtumat automaattisesti summasta riippumatta.

#### 5.5 Monikassa

Monikassa aktivoidaan Asetukset -valikosta.

Maksupääte kysyy kassanumeroa maksutapahtumaa tehtäessä. Syötä tähän kassanumero väliltä 1 - 99. Kassanumerolla voidaan erotella esimerkiksi myyjiä tai tarjoilijoita. Kassanumero tulostuu kuitteihin.

#### 5.6 Ennakkovarmennus

Ennakkovarmennus tekee kortille katevarauksen ja sen voi veloittaa tai purkaa jälkikäteen.

1. Uusi katevaraus Menu -> Ennakkovarmennus -> Uusi katevaraus

#### Jos käytössä on viite, pääte kysyy viitettä tapahtuman alussa. Viitteen voi ohittaa painamalla Enter.

Syötä kortti tai lue juova. Summa: Näppäile summa ja paina Enter. Syötä PIN ja enter: Asiakas syöttää PIN-koodin ja painaa Enter.

Pääte tekee katevarauksen asiakkaan kortille ja tulostaa myyjän tositteen. Tulosta asiakkaan kuitti: Paina Enter, jos haluat tulostaa asiakkaan tositteen. Muuten Peruutus.

#### HUOM! Katevarausta ei ole mahdollista tehdä käyttämällä lähiluku -ominaisuutta.

#### 2. Katevarauksen päätös

Katevaraus voidaan joko veloittaa tai peruuttaa. Tarvittaessa veloituksen summaa voidaan myös muuttaa.

Menu -> Ennakkovarmennus -> Katevarauksen päätös

#### a) Varauksen peruutus

Syötä kortti tai lue juova.

Jos käytössä on viite, pääte kysyy viitettä peruutusta tehtäessä. Viitteen voi näppäillä ja painaa Enter. Jos samaa viitettä on käytetty useammassa ennakkovarmennuksessa, valitse peruutettavan ennakkovarmennuksen varaustunnus. Viitteen näppäilyn voi ohittaa painamalla Enter.

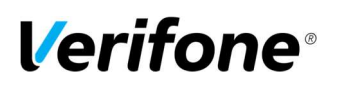

Jos samalla kortilla on tehty useampi ennakkovarmennus, valitse peruutettavan ennakkovarmennuksen varaustunnus.

Pääte purkaa katevarauksen ja tulostaa myyjän tositteen. Pääte tulostaa myyjän kuitin ja kysyy, tulostetaanko asiakkaan kuitia. Paina Enter, jos haluat asiakkaan kuitin tulostettua. Muuten paina Peruutus.

#### b) Varauksen veloitus

Syötä kortti tai lue juova.

# Jos käytössä on viite, pääte kysyy viitettä veloitusta tehtäessä. Viitteen voi näppäillä ja painaa Enter. Jos samaa viitettä on käytetty useammassa ennakkovarmennuksessa, valitse peruutettavan ennakkovarmennuksen varaustunnus. Viitteen näppäilyn voi ohittaa painamalla Enter.

Jos kortilla on tehty useampi ennakkovarmennus, valitse veloitettavan ennakkovarmennuksen varaustunnus.

Summa: Pääte näyttää ennakkovarmennuksen summan. Summan voi tarvittaessa muuttaa pyyhkimällä sen pois Korjausnäppäimellä ja tämän jälkeen näppäilemällä oikean summan. Hyväksy painamalla Enter.

SUMMAA EI MUUTETTU: Pääte tulostaa myyjän tositteen. Pääte kysyy, tulostetaanko asiakkaan kuitti. Paina Enter tai Peruutus.

SUMMA ON SUUREMPI KUIN KATEVARAUS: Pääte kysyy, maksetaanko erotus samalla kortilla. Jos koko summa maksetaan samalla kortilla, paina Enter. Jos erotus halutaan maksaa toisella kortilla, paina Peruutus-näppäintä . Pääte pyytää syöttämään toisen kortin, jonka jälkeen asiakas näppäilee PIN-koodin ja painaa Enter. Pääte tulostaa ensin erotuksen tositteen ja sen jälkeen alkuperäisen ennakkovarauksen summan tositteen, kun kortti on poistettu lukijasta. Pääte kysyy, tulostetaanko asiakkaan kuitti. Paina Enter tai Peruutus.

Jos katevaraus on etsitty näppäilemällä viite tai varaustunnus, koko summa veloitetaan samalta kortilta.

SUMMA ON PIENEMPI KUIN KATEVARAUS: Pääte tulostaa ensin tositteen peruutetusta osasta ja sen jälkeen tositteen veloituksesta. Pääte kysyy, tulostetaanko asiakkaan kuitti. Paina Enter tai Peruutus.

#### HUOM! Pääte ilmoittaa Tapahtuma puuttuu, jos katevarausta ei ole kortilla.

#### 3. Viitteen käyttö

Menu -> Ennakkovarmennus -> Viitteen käyttö

Jos haluat käyttää viitettä, valitse Kyllä.

Kun viite on käytössä, pääte pyytää syöttämään viitteen katevarausta tehtäessä. Viite näkyy ennakkovarmennuksen tositteessa kohdassa VIITTEEN KÄYTTÖ.

Viitteeseen voi näppäillä kirjaimia, numeroita ja merkkejä.

Kirjainten syöttö tapahtuu painamalla numeronäppäintä, jossa kyseinen kirjain on, niin monta kertaa, että haluttu kirjain tai merkki tulee näytölle. Pienen kirjaimen saat painamalla näytöltä nuoli -näppäintä.

# **Verifone**®

# 6. VIRHETILANTEITA

Olemme koonneet tähän yleisimpiä virhetilanteita ja ratkaisuja niihin.

| VIRHEILMOITUS / VIRHETILANNE        | RATKAISU                                                 |
|-------------------------------------|----------------------------------------------------------|
| EI SIM KORTTIA                      | Päätteen sisällä ei ole SIM-korttia tai maksupääte ei    |
|                                     | tunnista sitä> Katso tarkempi ohje SIM-kortin            |
|                                     | asetuksesta ohjekirjan kohdasta SIM-kortti.              |
| VIRHE. EI AKKUA                     | Tarkista että päätteen akku on kunnolla kiinni.          |
|                                     | Pääte ei toimi jos akku on irti> Katso tarkempi          |
|                                     | ohje akun kiinnityksestä ohjekirjan kohdasta Akku.       |
| EMV-AINEISTOT PUUTTUVAT, LADATAANKO | Pääte ei ole ladannut tarvittavia EMV-aineistoja>        |
| AINEISTOT?                          | Paina Enter, pääte yhdistää Verifonen palveluun ja       |
|                                     | lataa tarvittavat aineistot.                             |
| KÄYTÄ JUOVAA                        | Pääte ei voi lukea kortin sirua> Käytä                   |
|                                     | magneettijuovaa.                                         |
| KÄYTÄ SIRUA                         | Kortissa on EMV -siru> Käytä sirua.                      |
| PIN LUKITTU                         | Kortin PIN -koodi on lukittu> Lukituksen saa auki        |
|                                     | ottamalla yhteyttä kortinantajaan tai käyttämällä        |
|                                     | korttia rahannostoautomaatissa oikealla PIN -            |
|                                     | koodilla.                                                |
| SOVELLUS LUKITTU                    | Kortissa oleva sovellus on lukittu> Kortinhaltijan       |
|                                     | on otettava yhteys kortinantajaan.                       |
| EI MUKANA                           | Korttityyppi ei ole mukana korttivalikoimassa, joten     |
|                                     | sillä ei voi maksaa.                                     |
| EI SALLITTU                         | Korttityypillä ei ole sallittua tehdä kyseistä toimintoa |
|                                     | – esim. korttinumeron näppäily voi olla estetty.         |
| VÄÄRÄ KORTTI                        | Tarkista että käytetty kortti on kyseistä tapahtumaa     |
|                                     | varten vaadittu kortti.                                  |
| TAPAHTUMA PUUTTUU                   | Peruutusta tehdessä: Kyseistä tapahtumaa ei ole          |
|                                     | päätteen muistissa -> tarkista tapahtuman                |
|                                     | tositenumero tai tee hyvitys tai peruutus                |
|                                     | raportointipalvelusta                                    |
| YLÄRAJA                             | Tapahtuman summa ylittää kyseiselle kortille             |
|                                     | asetetun ylärajan.                                       |
| VÄÄRÄ PIN                           | Asiakas on syöttänyt kortin PIN-koodin väärin            |
| DOWNLOAD NEEDED                     | Päätteeltä on hävinnyt ohjelma> Ota yhteys               |
|                                     | asiakaspalveluun.                                        |
| TAMPERING DETECTED                  | Pääte on mennyt turvalukitustilaan> Ota yhteys           |
|                                     | asiakaspalveluun.                                        |
| CSD KEY EXPIRED / CSD CRYPTO ERROR  | Pääteen muistissa on lähettämättömiä tapahtumia          |
|                                     | - > Tee tapahtumien lähetys                              |
| Maksupääte ei lövdä 4G verkkoa      | SIM kortissa pitää olla 4G LTE ominaisuus                |

# **Verifone**®

| YHTEYDENOTTOVIRHE / TIEDONSIIRTOVIRHE /           | Pääte ei saa yhteyttä:                                                             |
|---------------------------------------------------|------------------------------------------------------------------------------------|
| TARKISTA LIITÄNNÄT JA YRITÄ UUDELLEEN             | <ul> <li>Käytä päätteestä virta pois -&gt; yritä yhteyttä<br/>uudestaan</li> </ul> |
|                                                   | - 4G vhtevs -> Tarkista, että SIM-kortti on                                        |
|                                                   | kunnolla naikoillaan                                                               |
|                                                   | - 4G vhtevs -> Varmista että liittymä on                                           |
|                                                   | aktiivinen ja kentät näkyvät näytöllä. Paina                                       |
|                                                   | # 6 Enter.                                                                         |
|                                                   | <ul> <li>Wifi yhteys -&gt; Varmista että Internet yhteys</li> </ul>                |
|                                                   | toimii ja kentät näkyvät näytöllä. Buuttaa                                         |
|                                                   | Wifi tukiasema ja modeemi.                                                         |
|                                                   | <ul> <li>Bluetooth yhteys -&gt; Varmista että</li> </ul>                           |
|                                                   | lataustelakka on päällä. Varmista että                                             |
|                                                   | Internet yhteys toimii.                                                            |
|                                                   | <ul> <li>Jos ongelma jatkuu, ota yhteys</li> </ul>                                 |
|                                                   | asiakaspalveluun.                                                                  |
| Maksupääte ei lue kortteja kunnolla tai ollenkaan | <ul> <li>Käytä päätteestä virta pois -&gt; yritä</li> </ul>                        |
|                                                   | uudelleen                                                                          |
|                                                   | <ul> <li>Lukija saattaa olla likainen -&gt; Puhdista</li> </ul>                    |
|                                                   | sirulukija puhdistuskortilla ja yritä                                              |
|                                                   | uudelleen.                                                                         |
|                                                   | <ul> <li>Parametreissä voi olla puutteita -&gt; Lataa</li> </ul>                   |
|                                                   | parametrit, tee tapahtumien lähetys ja yritä                                       |
|                                                   | uudelleen.                                                                         |
|                                                   | <ul> <li>Jos ongelma jatkuu, ota yhteys</li> </ul>                                 |
|                                                   | asiakaspalveluun.                                                                  |
| Maksupääteen näyttö on pimeä                      | <ul> <li>Käynnistä pääte pitämällä Enter-näppäintä</li> </ul>                      |
|                                                   | pohjassa.                                                                          |
|                                                   | <ul> <li>Varmista että akku on oikein kytketty</li> </ul>                          |
|                                                   | päätteeseen.                                                                       |
|                                                   | <ul> <li>Akku saattaa olla tyhjä -&gt; kytke pääte</li> </ul>                      |
|                                                   | virtajohtoon / lataukseen                                                          |
|                                                   | - Varmista että virtalähteen muuntajassa                                           |
|                                                   | palaa merkkivalo.                                                                  |
|                                                   | <ul> <li>Jos ongelma jatkuu, ota yhteys</li> </ul>                                 |
|                                                   | asiakaspalveluun.                                                                  |

# 7. HUOLTO

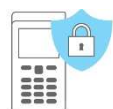

HUOM! Maksupäätettä ei saa korjata itse, se on aina toimitettava huoltoon. Voit myös aina kysyä ensin neuvoa asiakaspalvelustamme. Lähetä maksupääte huoltoon postitse. Postimaksun maksaa aina lähettäjä.

• Pakkaa maksupääte siten, että se on suojattu hyvin kuljetuksen aikana.

• Liitä mukaan selvitys oletetusta viasta, tieto siitä onko muistissa maksutapahtumia sekä yhteystietosi. Voit myös käyttää valmista saatetta seuraavalla sivulla.

• Johtoja eikä SIM-korttia tarvitse lähettää päätteen mukana, ellet halua, että niiden toimivuus tarkistetaan samalla.

## **Verifone Finland Oy / Huolto**

#### Vantaankoskentie 14 01670 Vantaa

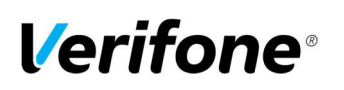

SAATE: []HUOLTO[]PALAUTUS

YRITYKSEN NIMI:

YHTEYSHENKILÖ YRITYKSESSÄ:

PUHELINNUMERO:

VIKAKUVAUS:

HALUAN ETTÄ MINULLE ILMOITETAAN HUOLTOKUSTANNUKSISTA ETUKÄTEEN.

ONKO PÄÄTTEEN MUISTISSA LÄHETTÄMÄTTÖMIÄ MAKSUTAPAHTUMIA?:

MUUTA HUOMAUTETTAVAA: